## Увага!

На Вашому ПК може бути встановлена будь-яка антивірусна програма. З причини деяких особливостей роботи антивірусних програм, та щоб уникнути псування файлів, створюваних ПК АВК-5 і подальшого порушення працездатності програми, переконливо пропонуємо налаштувати у Вашому Антивірусі параметри, які вимикають перевірку файлів ПК АВК-5 (всієї теки!) Системна утиліта "Захисник Windows" є антивірусом та також потребує налаштування.

(<u>Рекомендація</u>. Перед початком встановлення створіть теку, бажано на іншому НЕ на системному диску С:\, наприклад, D:\ABK5\. Далі, цю теку додайте до списку виключень (довірена зона, білий список, список винятків, виключення) роботи антивірусної програми, та всі наступні інсталяції або оновлення ПК АВК-5 проводьте в цю теку.)

## Процес встановлення (інсталяції) ПК АВК-5

Вставте CD-диск, або запустіть на виконання файл інсталяції який Ви завантажили з мережи інтернет : **'avk5\_31000.exe'** 

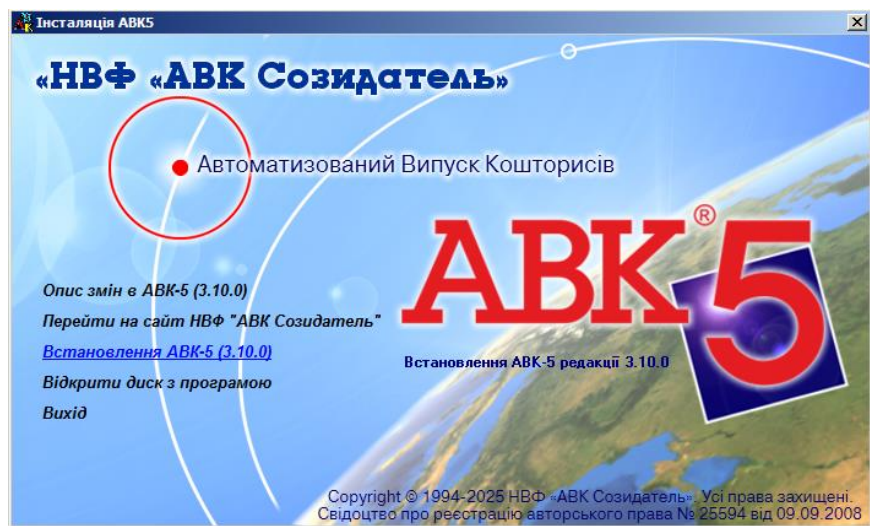

Для початку встановлення ABK-5 оберіть та натисніть на третьому пункті "Встановлення ABK-5 (3.10.0)".

На початку інсталяції ПК АВК-5 Ви можете зменшити інтерфейс програми інсталятора натиснув відповідну кнопку у наступному вікні:

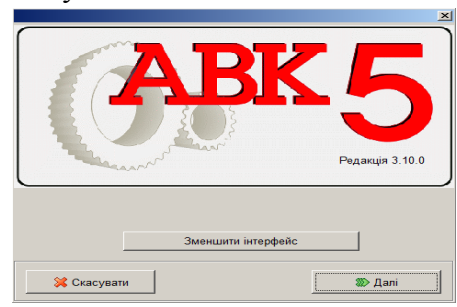

Кнопка 'Зменшити інтерфейс' / 'Збільшити інтерфейс' змінюе розмір вікна та тексту відображаемого в процесі встановлення програми. На подальшу роботу ПК АВК-5 це не вплине. Натисніть кнопку «Далі». Ви перейдете до наступного вікна:

| Встановлення АВК-5 (3.10.0). Код даного комп'ютера |                  |        |  |
|----------------------------------------------------|------------------|--------|--|
| Код комп'ютера [                                   | ДЖДР1-С996Ж-ШЖ2Ю |        |  |
| 🕔 Назад                                            | 3берегти         | 🐲 Далі |  |

Для продовження встановлення потрібен активаційний ключ продукту (пароль), який є унікальним і формується при обробці даних з коду комп'ютера. Для отримання активаційного ключа продукту (пароля) слід передати код комп'ютера своєму Дилерові по електронній пошті:

TOB "ABKAC" - avkas254@gmail.com або itl254@ukr.net (оберіть якусь одну).

Не забувайте в листі вказувати назву вашого підприємства та номер договору або ліцензії. На жаль, багато користувачів при передачі коду ПК припускаються помилок в символах коду, що не дозволяє дилеру швидко обробляти отриману інформацію і формувати відповідний активаційний ключ продукту (пароль).

Для передачі достовірного коду комп'ютера Користувачеві запропонована кнопка "скопіювати код в буфер обміну" (праворуч від коду) або кнопка «*Зберегти*», при натисканні якої формується текстовий файл з записаним кодом комп'ютера, який користувач зможе потім надіслати своєму дилеру.

У відповідь Ви отримаєте інсталяційний ключ продукту (пароль), що складається з символів (цифри і українські літери), розбитий на п'ять груп. Отриманий Вами ключ містить в собі інформацію про те, який варіант встановлення програми Ви придбали - з підсистемою «Підрядник», або БЕЗ підсистеми «Підрядник».

Натиснувши кнопку «Далі» ми перейдемо до наступного вікна:

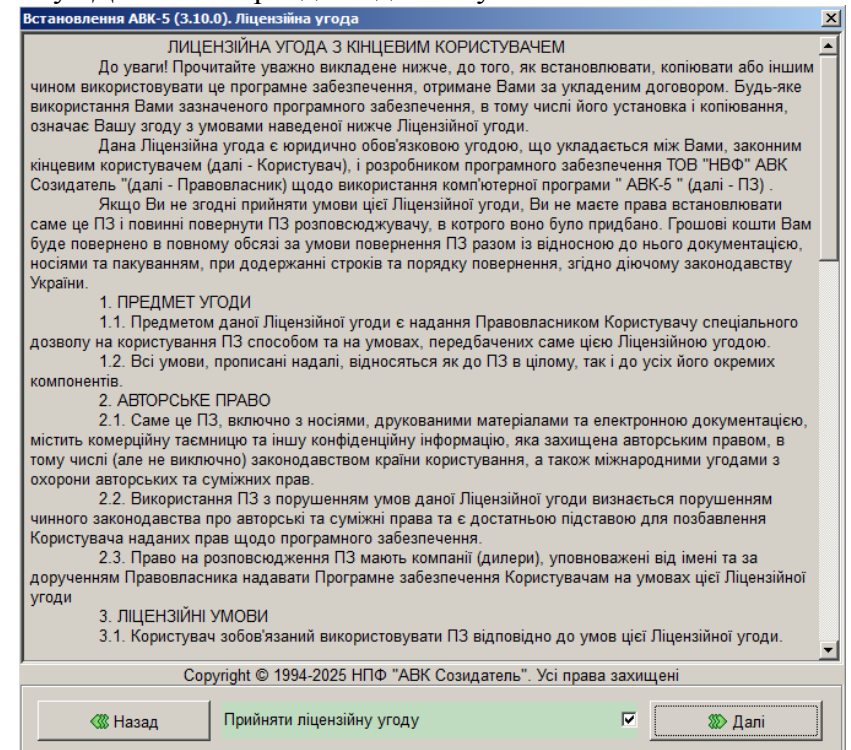

Уважно прочитайте вимоги Ліцензійної угоди з кінцевим користувачем.

Якщо Ви згодні, натисніть галочку на полі з текстом «*Прийняти ліцензійну угоду*» Ви отримаєте можливість натиснути кнопку «Далі».

Після погодження з Ліцензійною угодою Ви перейдете до вікна реєстрації:

| Реєстрація      |                  |             | ×         |
|-----------------|------------------|-------------|-----------|
| Код комп'ютера: | ДЖДР1-С996Ж-ШЖ2Ю |             | [±]       |
| Ключ продукту   |                  |             |           |
|                 |                  |             | 💉 🔁       |
|                 |                  |             |           |
| 🔗 ОК            | 🗣 Зберегти д     | дані у файл | 💢 Відміна |

Для прискорення введення інсталяційного ключа використовуйте кнопку з малюнком «портфельчика» - натискання цієї кнопки автоматично занесе попередньо внесений в "буфер обміну" ключ продукту (пароль) у відповідних полях. Для очищення введеного коду натисніть кнопку «очистити».

При бажанні зберегти код комп'ютера, або введений пароль ви можете це зробити, натиснувши кнопку «Зберегти дані у файл».

Якщо Ви бажаєте використовувати ручне введення паролю, натисніть кнопку "Віртуальна клавіатура". Тоді Ви отримаєте вікно з літерами.

| Реєстраці                        | я                                     |   |   |   |      |     |   |                             | ×   |
|----------------------------------|---------------------------------------|---|---|---|------|-----|---|-----------------------------|-----|
| Код комп'ютера: ДЖДР1-С996Ж-ШЖ2Ю |                                       |   |   |   |      | [^] |   |                             |     |
| Ключ про                         | одукту                                |   |   |   |      |     |   |                             |     |
|                                  |                                       |   |   |   |      |     |   |                             | 🗳 🌾 |
|                                  |                                       |   |   |   |      | 1   |   |                             | 1   |
|                                  | 🔗 ОК 💦 Зберегти дані у файл 🕺 Відміна |   |   |   | иіна |     |   |                             |     |
| 1                                | 2                                     | 3 | 4 | 5 | 6    | 7   | 8 | 9                           | 0   |
| А                                | Б                                     | В | Г | Д | ж    | И   | К | <b< td=""><td>Bck</td></b<> | Bck |
| Л                                | М                                     | Н | П | Р | С    | Т   | Φ | De                          | el> |
| Х                                | Ц                                     | Ш | Щ | Ю | я    |     | < | 3                           | >   |

Після введення ключа Ви повинні натиснути кнопку «ОК».

Після цього Ви перейдете до вікна вибору місця призначення:

| Встановлення АВК-5 (3.10.0). Вибір місця | призначення                                                        |
|------------------------------------------|--------------------------------------------------------------------|
| Дисковий простір:                        |                                                                    |
| Потрібно: 1024 Мб                        |                                                                    |
| Доступно: 106 Гб                         |                                                                    |
| -Шлях, куди буде встановлена програма    | а (доступна кнопка "Обрати інший шлях"):                           |
| D:\ABK5\                                 |                                                                    |
| Тека з програмою:                        |                                                                    |
| AVK5_3100                                | (Тека, в яку буде встановлена програма за вказаним<br>вище шляхом) |
| Назва ярлика:                            |                                                                    |
| AVK5_3100                                | (Найменування програми на Вашому робочому столі)                   |
| 🞸 Пове                                   | ернути значення "за замовчуванням"                                 |
| Повний маршрут установки:                |                                                                    |
| D:\ABK5\AVK5_3100                        |                                                                    |
| 🐗 Назад                                  | <b>Ж</b> > Далі                                                    |

На цьому екрані Ви обираєте шлях встановлення програми. За замовчуванням обирається диск, який має достатньо місця для встановлення і не містить системної інформації. Якщо такого диску не існує, то слід обрати диск «С: \».

Натиснувши кнопочку із зображенням синьої теки, Ви зможете обрати теку з програмами АВК5, яку Ви створили і внесли в список виключень антивірусу перед початком встановлення.

На цьому екрані Ви також можете змінити ім'я теки, в яку буде встановлена програма, а також ім'я ярлика на робочому столі.

Після цього Ви повинні натиснути кнопку «Далі».

Розпочнеться процес встановлення, який може зайняти кілька хвилин.

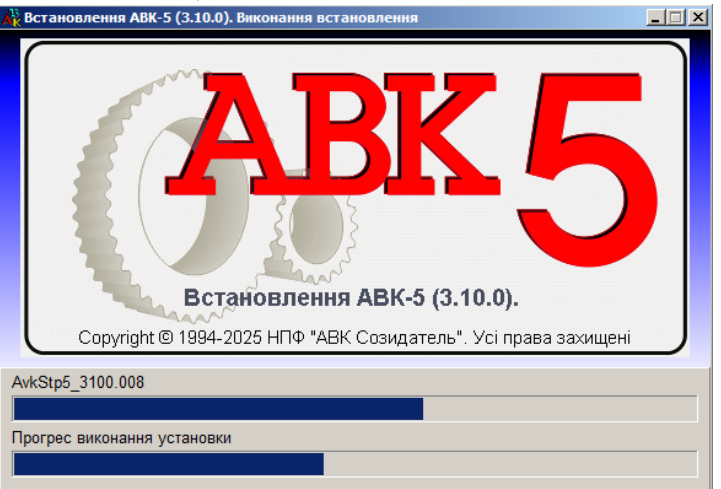

Ви побачите вікно, в якому відображається процес встановлення програми.

По закінченню встановлення Ви отримаєте наступне вікно:

Тут Ви зможете виконати налаштування програмного комплексу. Ви також можете змінити ці параметри пізніше у програмі «АВК-5».

|                                                                                               | X                                       |  |  |
|-----------------------------------------------------------------------------------------------|-----------------------------------------|--|--|
| Har                                                                                           | аштування                               |  |  |
| Масштабування                                                                                 | Автоматичний вибір рег. номера          |  |  |
| • Увімкнути                                                                                   | • Максимальний + 1                      |  |  |
| С Вимкнути                                                                                    | О Перший вільний                        |  |  |
| Озна                                                                                          | аки налаштування                        |  |  |
| 🐔 1. Загальні                                                                                 |                                         |  |  |
| 1.1 Запам'ятовувати параметри стартового вікна                                                | -                                       |  |  |
| 1.2 Єдина нумерація будов для усіх підсистем                                                  |                                         |  |  |
| 1.3 Ознака дозволу для знищення оперативної інформації при викона                             | нні перенесення                         |  |  |
| 1.4 Автоматична перевірка наявності оновлення в мережі Інтернет                               |                                         |  |  |
| 1.5 Автоматичне зберігання будов. Задайте періодичність (години:хви                           | илини) 00:10 🗧                          |  |  |
| 🐔 2. Відображення екрану                                                                      |                                         |  |  |
| 2.1 Відображати список будов із заголовками                                                   |                                         |  |  |
| 2.2 Відображати список УКН із заголовками                                                     |                                         |  |  |
| 👿 2.3 Відображати в екранах примітки Користувача у вигляді рядка, що спливає                  |                                         |  |  |
| 🛛 2.4 Відображення таблиць з сіткою                                                           |                                         |  |  |
| 2.5 Встановити повноекранний режим редагування рядків покального кошторису                    |                                         |  |  |
| 2.6 Включити використання фону для рядків локального кошторису                                |                                         |  |  |
| 🗳 3. Робота з будовами                                                                        |                                         |  |  |
| 3.1 Перетворення норм, що втратили чинність та мають відповідності при уведенні будов або УКН |                                         |  |  |
| ] 3.2 При випуску вихідних документів не показувати протокол з переліком некоректних ситуацій |                                         |  |  |
| Завлання масштабу для                                                                         | перегляду документів "за замовчуванням" |  |  |
|                                                                                               |                                         |  |  |
|                                                                                               | 🖋 Застосувати                           |  |  |

Якщо Ви активуєте функцію «*Єдина нумерація будов для всіх підсистем*», то ПК АВК-5 не буде Вам дозволяти створювати (вводити) будови з реєстраційними номерами, які вже присутні в будь-якої з підсистем (*Кошторисні документи, Договірна ціна, Підрядник*), тим самим, приводячи в певний порядок наскрізну нумерацію будов по всіх підсистемах.

Ви можете обрати варіант автоматичного вибору реєстраційного номера будови, тобто або «*Максимальний* +1» або «*Перший вільний*».

Вам надана можливість вимкнути / активувати режим «*Автоматичне зберігання будов*», призначивши певний період часу, по закінченню якого буде автоматично створюватися файл інформаційної моделі будівництва, в якій Ви зробили будь-які зміни, зі збереженням в теці **INF**\AutoSave.

Надалі Ви зможете ввести цей файл в потрібну підсистему ПК АВК-5. Більш докладно ця функція описана в "Посібнику користувача", який знаходиться в пункті меню "Довідка".

Якщо Вам при введенні інформаційних моделей будов, створених в попередніх редакціях, необхідно автоматично перетворювати застарілі ресурсні норми ДБН до відповідних їм ресурсних норми ДСТУ, то активована функція «Виконання перетворення норм ДБН (СОУ) -> ДСТУ...» дозволяє це зробити. Якщо ця опція не буде активована, то вводяться інформаційні моделі, створені в попередніх редакціях, увійдуть в первісному вигляді з попередженням про необхідність такого перетворення.

Ви зможете, перебуваючи в будь-якої підсистемі, виконати це перетворення, давши відповідну команду. Більш детально, дивіться керівництво користувача.

Після закінчення інсталяції Ви отримаєте повідомлення про успішне завершення встановлення ПК АВК-5 на Ваш ПК.

|                                                                           | <u>×</u>                                                                                                    |
|---------------------------------------------------------------------------|----------------------------------------------------------------------------------------------------|
| Встановлення про                                                          | грамного комплексу АВК-5 завершено.                                                                                                    |
| Список дилерів, з я<br>роботі з програ<br>розробниками пров<br>питань, Ви | кими Ви можете вирішити різні питання по<br>мою АВК-5, а також форум, на якому<br>одиться обговорення Ваших пропозицій і<br>можете знайти на нашому сайті: |
|                                                                           | avk5.com.ua                                                                                                    |
| 3 повагою,                                                                | команда розробників ПК АВК-5.                                                                                                    |
|                                                                           | 💥 Закрити                                                                                                    |
| Бажаємо Вам успішної роботи!                                              |                                                                                                    |

На вашому робочому столі (на екрані монітора) з'явився такий ярлик (АВК5\_3100 - номер поточної редакції).

Програма інсталятор запропонує запустити нову версію ПК АВК-5.

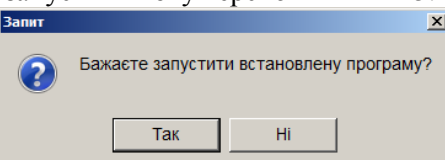

Запустіть ПК АВК-5, уважно прочитайте файл що автоматично відкриється у Word. Якщо Ви плануєте встановлювати оновлення, то повинні закрити цей файл довідки. Додаткова інформація доступна на нашому сайті: *http://smeta.kharkov.ua/* 

## Бажаємо Вам плідної роботи!